# **KVITO ĮSIGIJIMAS**

- Įsigykite išankstinio mokėjimo kvitą (2 € arba 5 € vertės) Universiteto **Foxbox terminale**, ekrane pasirinkus "Kopijavimo kodai".
- Kodas bus atsiųstas SMS žinute arba Jūsų nurodytu e. pašto adresu.

| USKVIETING<br>DOGRAMELE<br>N.C.1       IVURING<br>STANLED<br>Stanle         OUTOR: M 1252         OUTOR: M 1252 | 2017-02-14 12:52 | Telefono numeris   8 (64%) ******   • 1   2   3   • 1   2   3   • 1   2   3   • 1   2   3   • 1   2   3   • 1   2   3   • 1   2   3   • 1   2   3   • 1   2   3   • 1   2   3   • 1   2   3   • 1   2   3   • 1   2   3   • 1   2   3   • 1   2   3   • 1   2   3   • 1   2   3   • 1   2   3   • 1   2   3   • 1   2   3   • 1   2   3   • 1   2   3   4   5   6   7   8   9   • 1   • 2   • 3   • 4   • 5   • 6   • 7   • 8   • 9   • 9   • 10   • 10   • 10   • 10 |
|----------------------------------------------------------------------------------------------------|------------------|----------------------------------------------------------------------------------------------------|
| PAGALBA                                                                                                    | ATGAL            | Moletina suma įskaitant komitinius                                                                                                    |

# SĄSKAITOS PAPILDYMAS

Įrenginio ekrane, meniu juostoje pasirinkite **RECHARGE CREDIT** ir įveskite SMS žinute arba e. paštu gautą kodą.

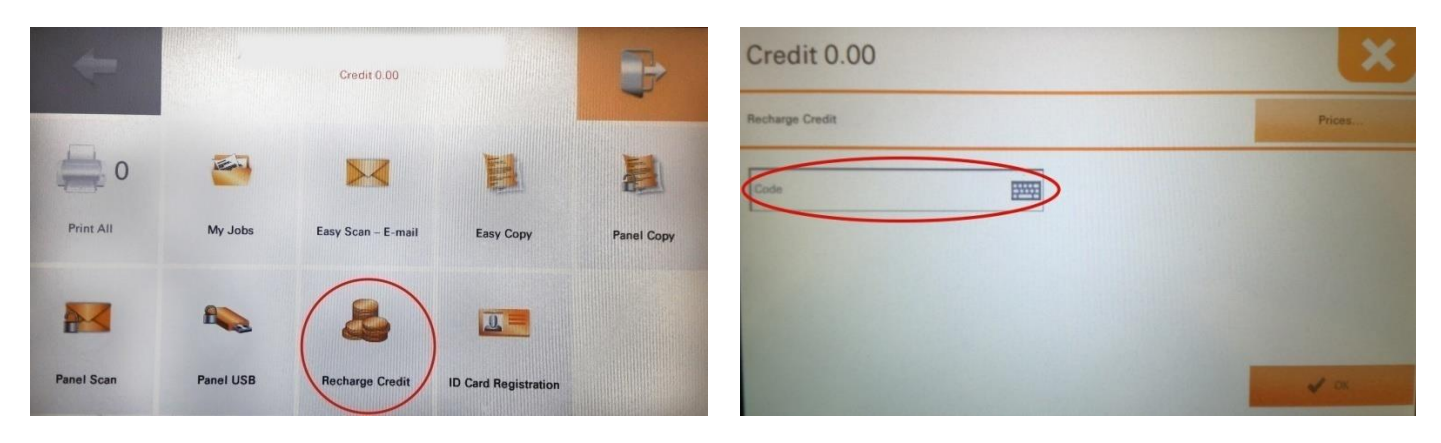

Sąskaitą taip pat galima papildyti savitarnos svetainėje: https://print.mruni.eu

| QRATE -          | The Home X        |           |   |  |
|------------------|-------------------|-----------|---|--|
| 🖉 Refresh 🛛 😃 Lo | g out             |           |   |  |
| Quick links: 🚊 l | Print File 📄 Jobs | e Reports |   |  |
| Credit           |                   |           |   |  |
| Account balance  | e: 0.00           |           |   |  |
| Enter unurber    | cade              |           | ) |  |
| Enter voucher    | CODE              |           |   |  |

# PASLAUGŲ KAINOS

|                                                                                                    | Kaina, € |
|----------------------------------------------------------------------------------------------------|----------|
| Nespalvotos A4 vienpusės kopijos ir A4 spausdinto lapo kaina                                                           | 0,04     |
| Spalvotos A4 vienpusės kopijos ir A4 spausdinto lapo kaina                                                             | 0,29     |
| Nespalvotos A3 vienpusės kopijos ir A3 spausdinto lapo kaina                                                           | 0,08     |
| Spalvotos A3 vienpusės kopijos ir A3 spausdinto lapo kaina (tik<br>daugiafunkcinis įrenginys prie Mažosios skaityklos) | 0,58     |
| Vienpusio lapo skenavimas                                                                                              | 0,01     |

\* Dvipusės kopijos ar spausdinto lapo kaina yra dviguba.

| Išankstinio mokėjimo kvitas | Nespalvotos A4 vienpusės kopijos ir spausdinto<br>lapų kiekis |
|-----------------------------|---------------------------------------------------------------|
| 2 €                         | 50                                                            |
| 5€                          | 125                                                           |

### PRISIJUNGIMAS

1. Prie įrenginio prisijunkite valdymo ekrane įvesdami MRU e. pašto naudotojo vardą ir slaptažodį.

PASTABA BIBLIOTEKOS SVEČIAMS: kreipkitės į bibliotekos administratorių arba kitą darbuotoją, jie Jums suteiks naudotojo vardą ir PIN kodą.

|                      | 77 Triump<br>The Docum             | h-Adler<br>ent Business<br>ERA GROUP COMPANY |  |
|----------------------|------------------------------------|----------------------------------------------|--|
|                      | User name                          | (EFFER)                                      |  |
|                      | Password / PIN                     | <b>#</b>                                     |  |
|                      | ОК                                 |                                              |  |
| ter PIN, name and pa | ssword, or present a card to login |                                              |  |

2. Pasirinkite aQrate account.

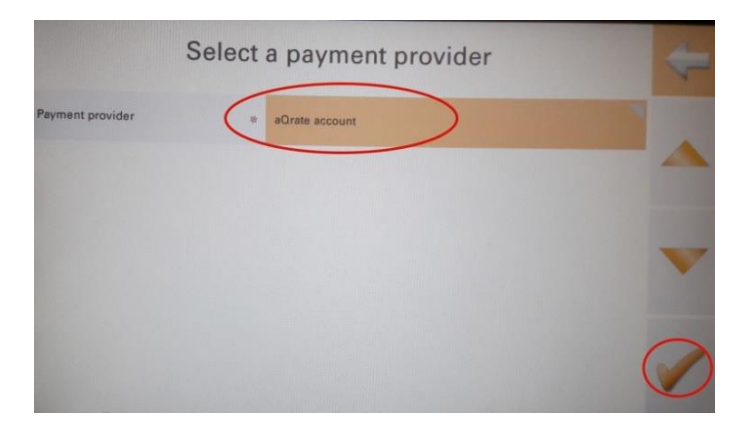

3. Pagrindiniame meniu pasirinkite reikiamą funkciją.

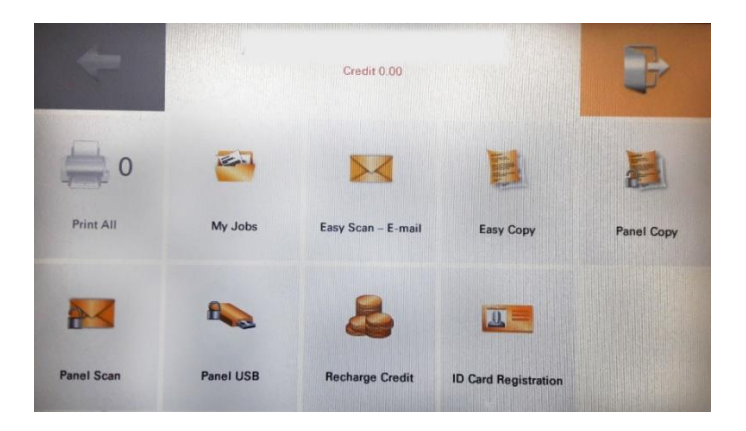

## **SPAUSDINIMAS**

#### Iš kompiuterių, esančių bibliotekoje

(dokumentas bus išspausdintas pagal kompiuteryje pasirinktus parametrus)

• **MY JOBS** – čia galite valdyti savo dokumentus, atsiųstus ar įkeltus spausdinimui: išsirinkti norimą darbą, jį ištrinti arba spausdinti.

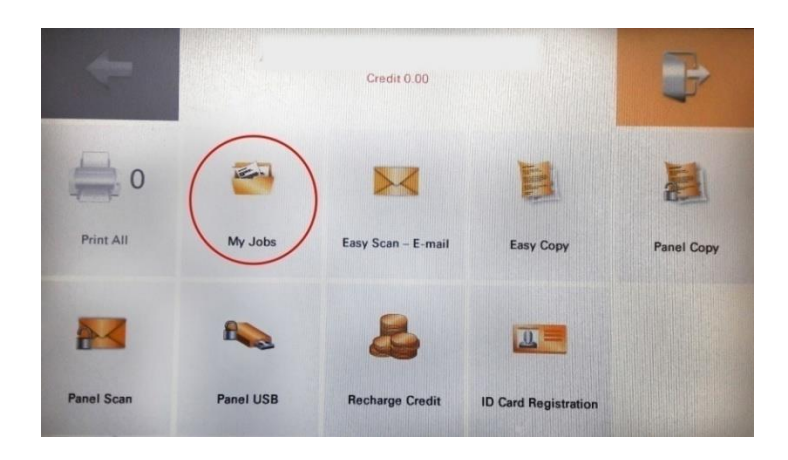

• **PRINT ALL** – spausdinami visi Jūsų dokumentai, atsiųsti ar įkelti spausdinimui.

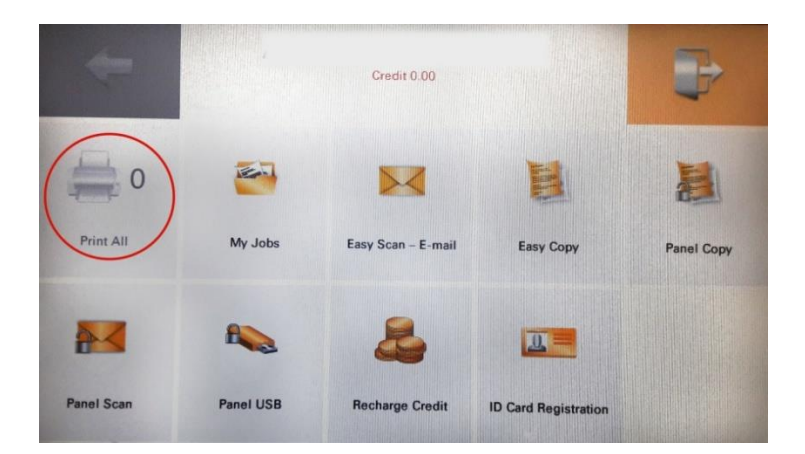

## Iš asmeninių kompiuterių

• Savitarnos sistemoje (<u>http://print.mruni.eu</u>) įkelkite norimą spausdinti dokumentą.

| AQRATE - 1 Home ×     | Print File ×                                                                                                    |
|-----------------------|----------------------------------------------------------------------------------------------------|
| Quick links:          | File: Browse No file selected.<br>Format: pdf, bmp, doc, docx, jfif, jpe, jpeg, jpg, odp, ods,<br>odt, png, ppt, pptx, tif, tiff, bxt, xls, xlsx<br>Maximum size: 20.00 MB |
| Credit                | B&W:  Economic mode:                                                                                                    |
| Account balance: 0.00 | Duplex:<br>Copies: 1÷                                                                                                    |
| Enter voucher code    | ✓ OK Cancel                                                                                                    |

• Dokumentą siųskite e. pašto adresu print@mruni.eu PDF, Word, Excel ar PowerPoint formatu.

! Jei dokumente bus lapų spalvotu spaudu – tuos lapus įrenginys spausdins spalvotam spaudui taikomu įkainiu.

! Baigus darbus būtina išsiregistruoti iš savo paskyros. Jei įrenginiu nesinaudojama ilgiau nei 180 sekundžių – sistema automatiškai atsijungia.

! Universitetas neatsako, jei sąskaita pasinaudos kitas naudotojas.

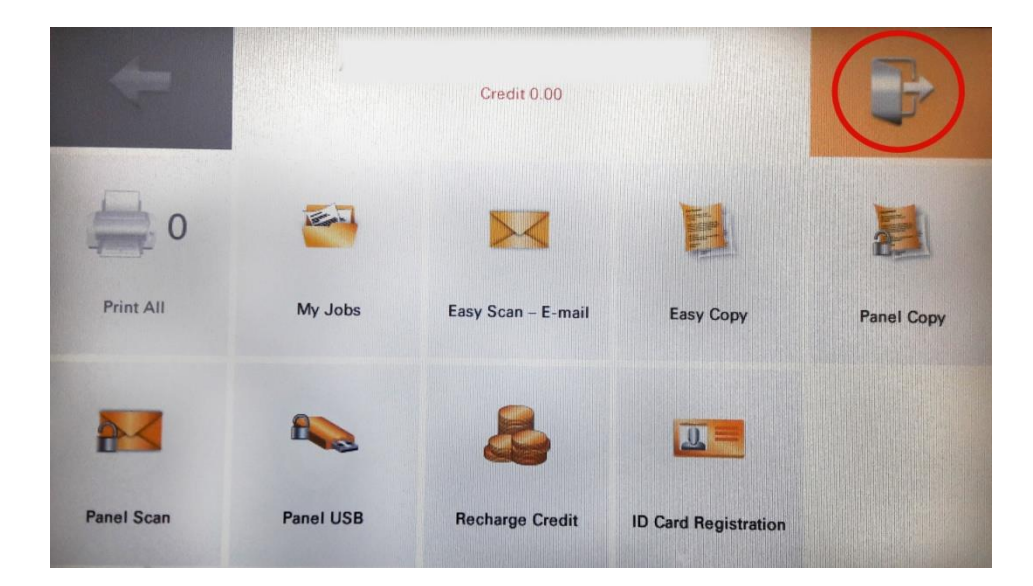

## **KOPIJAVIMAS**

## Be papildomų nustatymų

• Prisijunkite prie įrenginio, meniu juostoje pasirinkite EASY COPY;

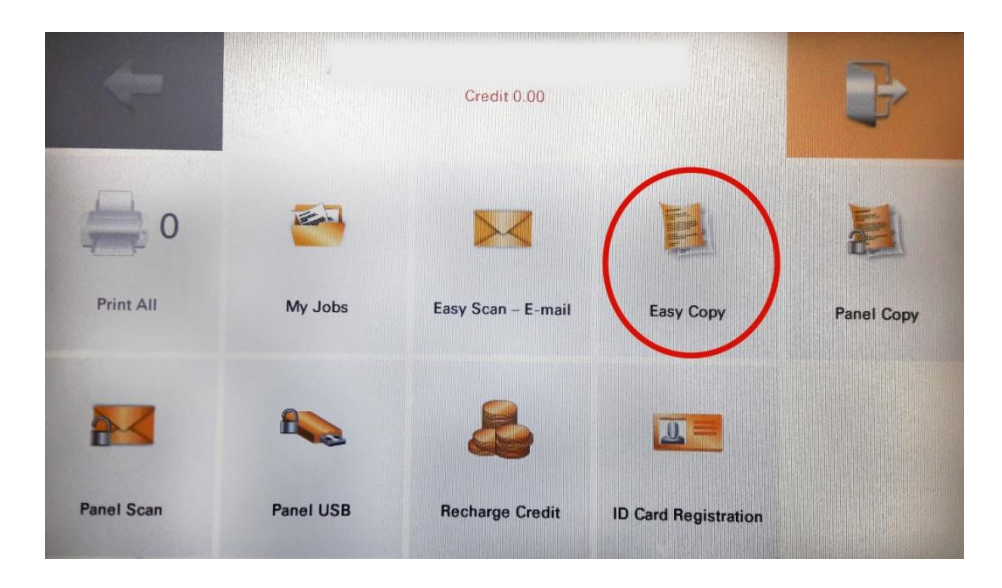

- dėkite dokumentą ant įrenginio stiklo;
- dėkite nesusegtus lapus į automatinį lapų padavimo dėklą;
- kopijuokite spausdami START mygtuką;
- baigę kopijuoti ekrane pasirinkite *Finish scan*.

## Su papildomais nustatymais

• Prisijunkite prie įrenginio, meniu juostoje pasirinkite PANEL COPY;

| -          |           | Credit 0.00        |                      | ₽          |
|------------|-----------|--------------------|----------------------|------------|
| 0          | <b>E</b>  |                    | E                    |            |
| Print All  | My Jobs   | Easy Scan – E-mail | Easy Copy            | Panel Copy |
| <b>*</b>   | R         | 2                  |                      |            |
| Panel Scan | Panel USB | Recharge Credit    | ID Card Registration |            |

- dėkite dokumentą ant įrenginio stiklo;
- dėkite nesusegtus lapus į automatinį lapų padavimo dėklą;

• meniu pasirinkite reikiamą funkciją;

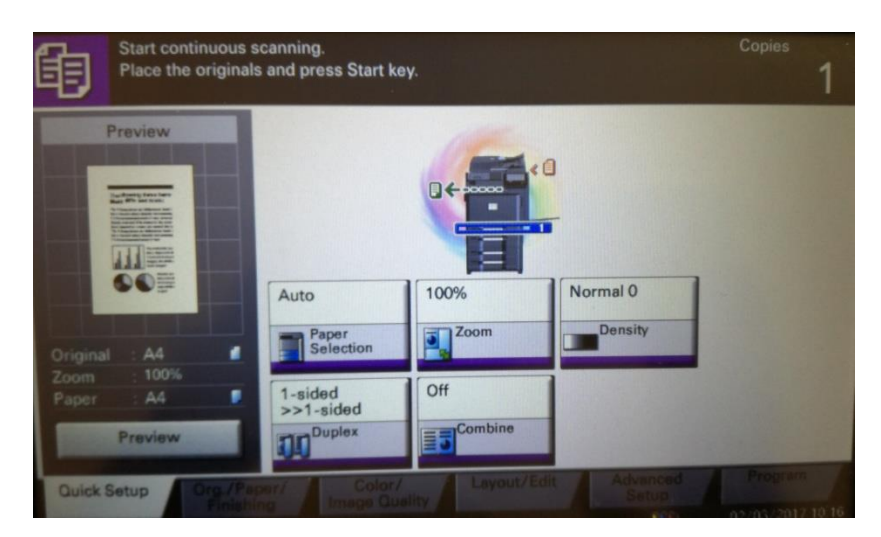

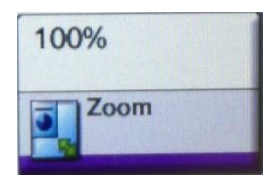

Galimybė keisti dokumento formatą.

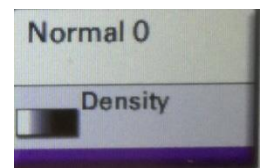

Galimybė keisti dokumento ryškumą.

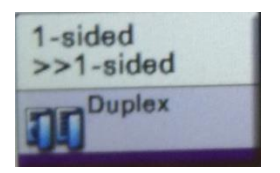

Kopijavimas ant abiejų lapo pusių ir kiti pasirinkimai.

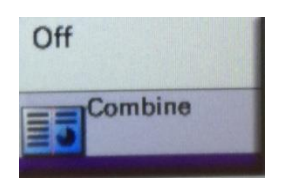

Dokumentų apjungimas ant vieno lapo.

- kopijuokite spausdami START mygtuką;
- baigę kopijuoti ekrane pasirinkite *Finish scan*.

## **SKENAVIMAS**

## Atskirų lapų skenavimas:

- nesusegtus lapus sudėkite į automatinį lapų padavimo dėklą;
- spauskite EASY SCAN E-MAIL;

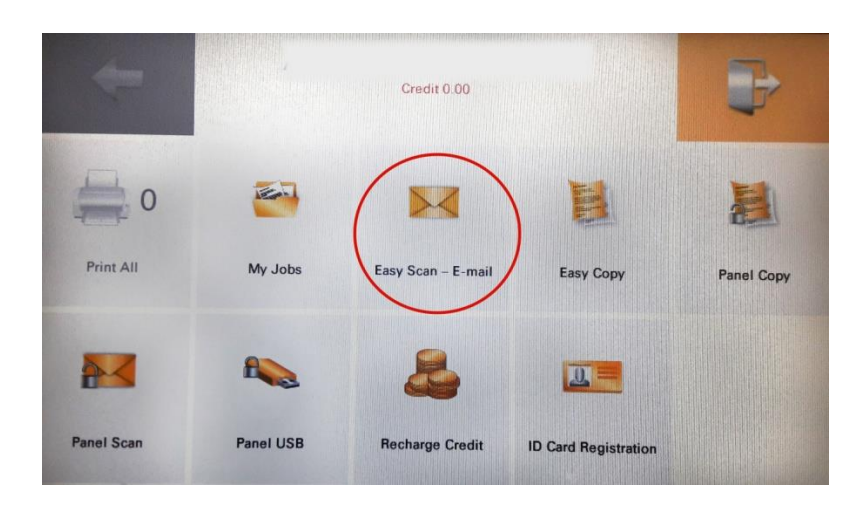

• nuskenuotą dokumentą PDF formatu gausite į savo MRU e. paštą.

# Knygų skenavimas:

- knygą dėkite ant įrenginio stiklo;
- spauskite PANEL SCAN, atsivėrusiame lange meniu juostoje pasirinkite aQrate;

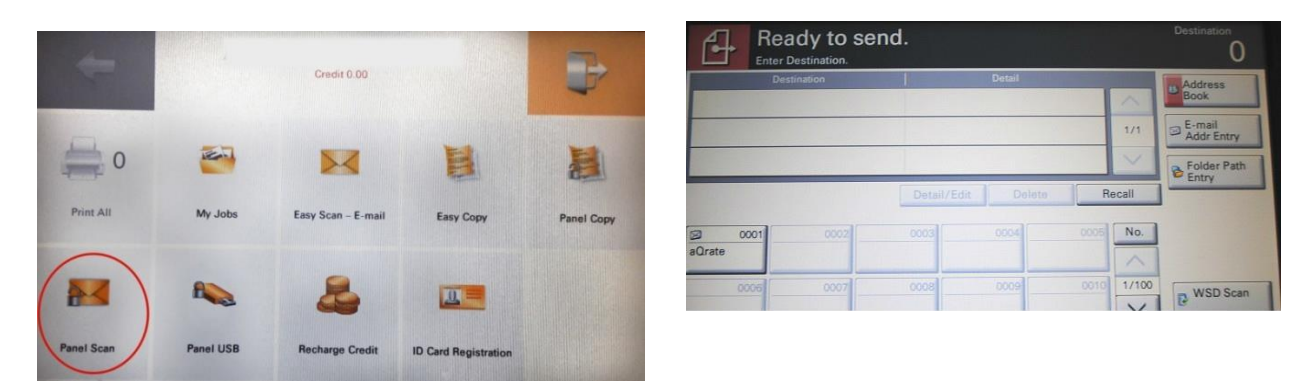

- spauskite START mygtuką;
- baigę skenuoti ekrane spauskite *Finish scan*;
- nuskenuotą dokumentą PDF formatu gausite į savo MRU e. paštą.